## การติดตั้ง Winspeed บน Window 10 (SP4)

| → 小 > win4การด | ดตั้งบนwin10                          |                  |                    |            |
|----------------|---------------------------------------|------------------|--------------------|------------|
|                |                                       |                  | 1                  |            |
| Quick access   | Name                                  | Date modified    | Туре               | Size       |
|                | Microsoft SQL Server.zip              | 10/03/2561 10:08 | WinRAR ZIP archive | 905 KB     |
| OneDrive       | Sql Server 2000.rar                   | 10/03/2561 10:08 | WinRAR archive     | 309,648 KB |
| This PC        | SQL2000.MSDE-KB884525-SP4-x86-BRZ.rar | 11/03/2561 17:58 | WinRAR archive     | 82,656 KB  |
| 3D Objects     |                                       |                  |                    |            |
| Desktop        |                                       |                  |                    |            |
| Documents      |                                       |                  |                    |            |
| Downloads      |                                       |                  |                    |            |
| Music          |                                       |                  |                    |            |
| Pictures       |                                       |                  |                    |            |
| lideos         |                                       |                  |                    |            |
| cal Disk (C:)  |                                       |                  |                    |            |
|                |                                       |                  |                    |            |

1. เตรียมโปรแกรมทั้ง 3 ให้พร้อม ได้แก่ SP4 ,Sql Server 2000 และ Micro∞ft SQL Server

| The Antiene Manual | 11-1-               |                                                                                                    |                  |         |               |               |  |
|--------------------|---------------------|----------------------------------------------------------------------------------------------------|------------------|---------|---------------|---------------|--|
| ile Action View    | Help                |                                                                                                    |                  |         |               |               |  |
| * 🔿 🖬 🖾 🖉          |                     | I.                                                                                                    |                  |         |               |               |  |
| Services (Local)   | Services (Local)    |                                                                                                    |                  |         |               |               |  |
|                    | MSSQLSERVER         | Name                                                                                                    | Description      | Status  | Startup Type  | Log On As     |  |
|                    |                     | MessagingService_152909a                                                                                                    | Service supp     |         | Manual (Trigg | Local System  |  |
|                    | Stop the service    | Microsoft (R) Diagnostics Hub Standard Collector Service                                                                                                    | Diagnostics      |         | Manual        | Local System  |  |
|                    | Pause the service   | Microsoft Account Sign-in Assistant                                                                                                    | Enables user     |         | Manual (Trigg | Local System  |  |
|                    | include the service | Microsoft App-V Client                                                                                                    | Manages Ap       |         | Disabled      | Local System  |  |
|                    |                     | Microsoft iSCSI Initiator Service                                                                                                    | Manages Int      |         | Manual        | Local System  |  |
|                    |                     | Microsoft Office Diagnostics Service                                                                                                    | เรียกใช้ส่วนต่าง |         | Manual        | Local System  |  |
|                    |                     | Alicrosoft Office Groove Audit Service                                                                                                    |                  |         | Manual        | Local Service |  |
|                    |                     | Microsoft Passport                                                                                                    | Provides pro     |         | Manual (Trigg | Local System  |  |
|                    |                     | Alter State Alter State Alter Alter | Manages loc      |         | Manual (Trigg | Local Service |  |
|                    |                     | A Microsoft Search                                                                                                    | Creates full     |         | Automatic     | Local System  |  |
|                    |                     | Alter State State State Shadow Copy Provider                                                                                                    | Manages so       |         | Manual        | Local System  |  |
|                    |                     | Microsoft Storage Spaces SMP                                                                                                    | Host service     |         | Manual        | Network Se    |  |
|                    |                     | Microsoft Windows SMS Router Service.                                                                                                    | Routes mess      |         | Manual (Trigg | Local System  |  |
|                    |                     | MSSQLSERVER                                                                                                    |                  | Running | Automatic     | Local System  |  |
|                    |                     | MSSQLServerADHelper                                                                                                    |                  |         | Disabled      | Local System  |  |
|                    |                     | MySQL JHCIS                                                                                                    |                  | Running | Automatic     | Local System  |  |
|                    |                     | A Natural Authentication                                                                                                    | Signal aggre     |         | Manual (Trigg | Local System  |  |
|                    |                     | Net.Tcp Port Sharing Service                                                                                                    | Provides abil    |         | Disabled      | Local Service |  |
|                    |                     | 🖏 Netlogon                                                                                                    | Maintains a      |         | Manual        | Local System  |  |
|                    |                     | Network Connected Devices Auto-Setup                                                                                                    | Network Co       |         | Manual (Trigg | Local Service |  |
|                    |                     | Network Connection Broker                                                                                                    | Brokers con      | Running | Manual (Trigg | Local System  |  |
|                    |                     | Network Connections                                                                                                    | Manages ob       | Running | Manual        | Local System  |  |
|                    |                     | A Network Connectivity Assistant                                                                                                    | Provides Dir     |         | Manual (Trigg | Local System  |  |
|                    |                     | Network List Service                                                                                                    | Identifies th    | Running | Manual        | Local Service |  |

- 2. สำหรับท่านที่เคยลงโปรแกรมไปแล้ว ให้ลบโปรแกรมเดิมออกก่อนติดตั้ง โดยมีวิธีง่ายๆ ดังนี้
  - ปิด Service->MSSQLSERVER

|                  |                     |                                          | 11 10 10 10    |         |                |               |
|------------------|---------------------|------------------------------------------|----------------|---------|----------------|---------------|
| Services         |                     |                                          |                |         |                |               |
| File Action View | Help                |                                          |                |         |                |               |
|                  |                     |                                          |                |         |                |               |
|                  |                     |                                          |                |         |                |               |
| Services (Local) | Services (Local)    |                                          |                |         |                |               |
|                  | SQLSERVERAGENT      | Name                                     | Description    | Status  | Startup Type   | Log On As     |
|                  |                     | Secondary Logon                          | Enables start  |         | Manual         | Local System  |
|                  | Stop the service    | Secure Socket Tunneling Protocol Service | Provides sup   | Running | Manual         | Local Service |
|                  | Restart the service | Security Accounts Manager                | The startup    | Running | Automatic      | Local System  |
|                  |                     | Security Center                          | The WSCSVC     | Running | Automatic (De  | Local Service |
|                  |                     | Sensor Data Service                      | Delivers dat   | 9       | Manual (Trigg  | Local System  |
|                  |                     | Sensor Monitoring Service                | Monitors va    |         | Manual (Trigg  | Local Service |
|                  |                     | Sensor Service                           | A service for  |         | Manual (Trigg  | Local System  |
|                  |                     | O Server                                 | Supports file  | Running | Automatic (Tri | Local System  |
|                  |                     | Service KMSELDI                          |                | Running | Automatic      | Local System  |
|                  |                     | Shared PC Account Manager                | Manages pr     | 2       | Disabled       | Local System  |
|                  |                     | Shell Hardware Detection                 | Provides not   | Running | Automatic      | Local System  |
|                  |                     | Smart Card                               | Manages ac     |         | Automatic (Tri | Local Service |
|                  |                     | Smart Card Device Enumeration Service    | Creates soft   |         | Manual (Trigg  | Local System  |
|                  |                     | Smart Card Removal Policy                | Allows the s   |         | Manual         | Local System  |
|                  |                     | SNMP Trap                                | Receives tra   |         | Manual         | Local Service |
|                  |                     | Software Protection                      | Enables the    |         | Automatic (De  | Network Se    |
|                  |                     | Spatial Data Service                     | This service i |         | Manual         | Local Service |
|                  |                     | Spot verifier                            | Verifies pote  |         | Manual (Trigg  | Local System  |
|                  |                     | SQLSERVERAGENT                           |                | Running | Automatic      | Local System  |
|                  |                     | SSDP Discovery                           | Discovers ne   | Running | Manual         | Local Service |
|                  |                     | State Repository Service                 | Provides req   | Running | Manual         | Local System  |
|                  |                     | Still Image Acquisition Events           | Launches ap    |         | Manual         | Local System  |
|                  |                     | Storage Service                          | Provides ena   | Running | Manual (Trigg  | Local System  |
|                  |                     | 🆏 Storage Tiers Management               | Optimizes th   |         | Manual         | Local System  |
|                  |                     | Superfetch                               | Maintains a    | Running | Automatic      | Local System  |

- และ SQLSERVERAGENT

|                   | ar Bisk (c.) + Trogrammes ( | x86) >               |                      |             |      |
|-------------------|-----------------------------|----------------------|----------------------|-------------|------|
| - Quick accoss    | Name                        | ^                    | Date modified        | Туре        | Size |
|                   | Adobe                       |                      | 16/03/2561 11:29     | File folder |      |
| la OneDrive       | AlcorMicro                  |                      | 13/03/2561 11:03     | File folder |      |
| This PC           | AlcorMicroData              |                      | 13/03/2561 11:03     | File folder |      |
| - 2D Objects      | AmUStor                     |                      | 27/02/2561 13:31     | File folder |      |
| SD Objects        | ASUS                        |                      | 27/02/2561 13:48     | File folder |      |
|                   | Common Files                |                      | 11/03/2561 21:35     | File folder |      |
| Documents         | Google                      |                      | 26/03/2561 14:32     | File folder |      |
| Downloads         | HP                          |                      | 13/03/2561 20:19     | File folder |      |
| 🐌 Music           | 📒 HP Photo Creatio          | ons                  | 13/03/2561 20:19     | File folder |      |
| 📄 Pictures        | ICEpower                    |                      | 27/02/2561 13:41     | File folder |      |
| 📱 Videos          | Intel                       |                      | 27/02/2561 13:35     | File folder |      |
| 🐛 Local Disk (C:) | 📕 Internet Explorer         |                      | 10/03/2561 22:12     | File folder |      |
| Local Disk (D:)   | 🣕 Java                      |                      | 11/03/2561 20:14     | File folder |      |
| 2                 | Kingsoft                    |                      | 27/02/2561 13:47     | File folder |      |
| Vetwork           | K-Lite Codec Pac            | k                    | 27/02/2561 14:26     | File folder |      |
|                   | Microsoft                   |                      | 23/03/2561 17:31     | File folder |      |
|                   | Microsoft Office            |                      | 27/02/2561 14:19     | File folder |      |
|                   | Microsoft SQL Se            | erver                | 11/03/2561 14:03     | File folder |      |
|                   | Microsoft Visual            | Studio               | 27/02/2561 14:19     | File folder |      |
|                   | Microsoft Works             | Date created: 27/02/ | 2561 14:19 561 14:19 | File folder |      |
|                   | Microsoft.NET               | Size: 14.5 KB        | 560 20:46            | File folder |      |
|                   | MSBuild                     | Folders: COMMON      | 561 4:02             | File folder |      |
|                   | NVIDIA Corporat             | tion                 | 27/02/2561 13:24     | File folder |      |
|                   | PremiumSoft                 |                      | 02/03/2561 16:07     | File folder |      |
|                   | Prosoft                     |                      | 11/03/2561 5:19      | File folder |      |
|                   |                             |                      |                      |             |      |

3. Coppy โฟลเดอร์ Microsoft SQL Server ไปวางใน C:/Program Files (x86)

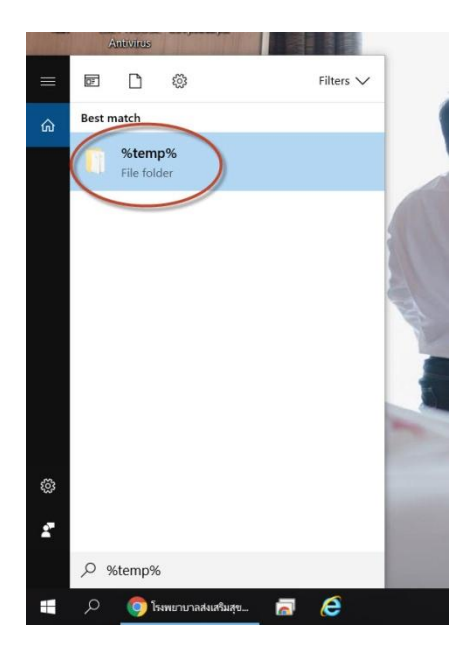

 เคลียร์ temp ไฟล์เดิมออก ด้วยการไปที่ช่องค้นหาแล้วพิมพ์ %temp% กด Enter แล้วลบไฟล์ในนั้น ออก

| File Home Share View Manage   ← → ✓ ↑ ▲ > win4การติดดตั้งบนพin10 >                           |           |
|----------------------------------------------------------------------------------------------|-----------|
| ← → ○ ↑ ] > win4การติดตั้งบนwin10 >                                                          |           |
|                                                                                              |           |
| Name Date modified Type                                                                      |           |
| 🖈 Quick access                                                                               | 2111227   |
| Microsoft SQL Server.zip 10/03/2561 10:08 WinRAR Z                                           | P archive |
| Chebrive Sql Server 2000.car 10/03/2561 10:08 WinRAR a                                       | chive     |
| This PC SQL2000.MSDE-KB884525-SP4-x86-BRZ.EXE 10/03/2561 10:09 Applicatio                    | n         |
| 3D Objects     \$\$ SQL2000.MSDE-KB884525-SP4-x86-BRZ.rar     11/03/2561 17:58     WinRAR at | chive     |
| Desktop                                                                                      |           |
| P Documents                                                                                  |           |
| Downloads                                                                                    |           |
| Music                                                                                        |           |
| Pictures                                                                                     |           |
| 🗑 Videos                                                                                     |           |
| Local Disk (C:)                                                                              |           |
| 🥁 Local Disk (D:)                                                                            |           |
| Network                                                                                      |           |

5. แตกไฟล์ SP4 แล้วทำการติดตั้ง

| 📕   🛃 보   Binn                |                                        |                  |                       |         |
|-------------------------------|----------------------------------------|------------------|-----------------------|---------|
| File Home Share View          |                                        |                  |                       |         |
| ← → ~ ↑ 📜 > win4การติดตั้งบนพ | vin10 > Microsoft SQL Server > MSSQL > | Binn             |                       |         |
|                               | Name                                   | Date modified    | Type                  | Size    |
| 🗲 Quick access                |                                        | 20/00/2541 2.24  | A                     | 24 1/12 |
|                               | setup.dii                              | 30/09/2541 3:34  | Application extens    | 34 KB   |
| Chebrive                      | 🔊 _wutl951.dll                         | 21/10/2545 2:22  | Application extens    | 46 KB   |
| This PC                       | svcp71.dll                             | 29/11/2547 23:06 | Application extens    | 488 KB  |
| - 2D Objects                  | msvcr71.dll                            | 29/11/2547 23:06 | Application extens    | 340 KB  |
| JD Objects                    | setupsql.rll                           | 06/08/2543 11:50 | Resource File         | 28 KB   |
| Desktop                       | sgiresid.dli                           | 04/05/2548 11:02 | Application extens    | 35 KB   |
| Documents                     | sqlunirl.dll                           | 04/05/2548 11:02 | Application extens    | 188 KB  |
| 📮 Downloads                   | zdatai51 dl                            | 21/10/2545 2.22  | Application extens    | 52 KB   |
| 🐌 Music                       |                                        | L1/10/L5/15 LLL  | s ippression exterior | DE HD   |
| E Pictures                    |                                        |                  |                       |         |
| 📓 Videos                      |                                        |                  |                       |         |
| 🐛 Local Disk (C:)             |                                        |                  |                       |         |
| 🥧 Local Disk (D:)             |                                        |                  |                       |         |

 เช็คไฟล์ .dll และ .rll C:/Program File/Microsoft SQL Server/MSSQL/Binn ว่ามีครบตามนี้ หรือไม่

|                   | Namo           | Data modified    | Tupo               | Sizo   |
|-------------------|----------------|------------------|--------------------|--------|
| Quick access      | Nail           | Date mouned      | туре               | SIZE   |
|                   | _setup.dll     | 30/09/2541 3:34  | Application extens | 34 KB  |
| OneDrive          | 🧟 _wutl951.dll | 21/10/2545 2:22  | Application extens | 46 KB  |
| This PC           | Msvcp71.dll    | 29/11/2547 23:06 | Application extens | 488 KB |
| 3D Objects        | Msvcr71.dll    | 29/11/2547 23:06 | Application extens | 340 KB |
|                   | setupsql.rll   | 06/08/2543 11:50 | Resource File      | 28 KB  |
|                   | sqlresld.dll   | 04/05/2548 11:02 | Application extens | 35 KB  |
|                   | sqlunirl.dll   | 04/05/2548 11:02 | Application extens | 188 KB |
| 👃 Downloads       | 🔊 zdatai51.dll | 21/10/2545 2:22  | Application extens | 52 KB  |
| 👌 Music           |                |                  |                    |        |
| Pictures          |                |                  |                    |        |
| Videos            |                |                  |                    |        |
| Local Disk (C:)   |                |                  |                    |        |
| - Local Disk (D:) |                |                  |                    |        |

## 7. เช็คไฟล์ .dll และ .rll C:/Program File/Microsoft SQL Server/80/Tools/Binn

|                  | Local Disk (c.) + Hogian Hies (xoo) + | 2                |             |      |
|------------------|---------------------------------------|------------------|-------------|------|
|                  | Name                                  | Date modified    | Туре        | Size |
| Quick access     | Adobe                                 | 16/03/2561 11:29 | File folder |      |
| CneDrive         | AlcorMicro                            | 13/03/2561 11:03 | File folder |      |
| This DC          | AlcorMicroData                        | 13/03/2561 11:03 | File folder |      |
|                  | AmUStor                               | 27/02/2561 13:31 | File folder |      |
| SD Objects       | ASUS                                  | 27/02/2561 13:48 | File folder |      |
| Desktop          | Common Files                          | 11/03/2561 21:35 | File folder |      |
| Documents        | Google                                | 26/03/2561 14:32 | File folder |      |
| Downloads        | HP                                    | 13/03/2561 20:19 | File folder |      |
| 🐌 Music          | HP Photo Creations                    | 13/03/2561 20:19 | File folder |      |
| E Pictures       | ICEpower                              | 27/02/2561 13:41 | File folder |      |
| Videos           | 📜 Intel                               | 27/02/2561 13:35 | File folder |      |
| Local Disk (C:)  | Internet Explorer                     | 10/03/2561 22:12 | File folder |      |
| Local Disk (D:)  | 🧯 Java                                | 11/03/2561 20:14 | File folder |      |
| Cottal Disk (Di) | Kingsoft                              | 27/02/2561 13:47 | File folder |      |
| Network          | K-Lite Codec Pack                     | 27/02/2561 14:26 | File folder |      |
|                  | Microsoft                             | 23/03/2561 17:31 | File folder |      |
|                  | Microsoft Office                      | 27/02/2561 14:19 | File folder |      |
|                  | Microsoft SQL Server                  | 11/03/2561 14:03 | File folder |      |
|                  | Microsoft Vicual Studio               | 27/02/2561 14:19 | File folder |      |
|                  | Microsoft Works                       | 27/02/2561 14:19 | File folder |      |
|                  | Microsoft.NET                         | 29/09/2560 20:46 | File folder |      |
|                  | MSBuild                               | 06/03/2561 4:02  | File folder |      |
|                  | NVIDIA Corporation                    | 27/02/2561 13:24 | File folder |      |

8. ไปที่ C:/Program File/Microsoft SQL Server แล้วคลิ๊กขวาเพื่อให้สิทธิ์การเข้าถึงในระดับ Admin

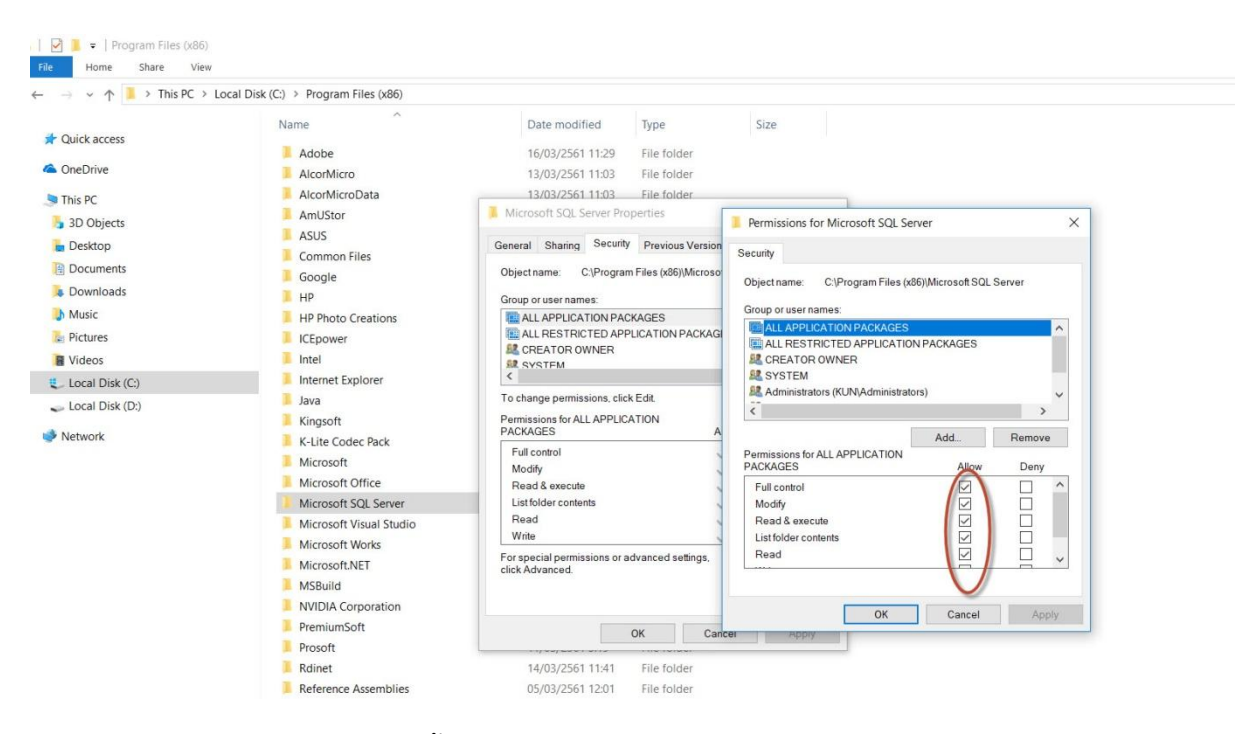

9. Allow ให้สามารถใช้งานได้ทั้งหมด

|                 | Name               | Date modified    | Type        | Size     |
|-----------------|--------------------|------------------|-------------|----------|
| Quick access    |                    |                  | 31          |          |
|                 | SDI                | 11/03/2561 5:18  | File folder |          |
| OneDrive        | 📜 wmi              | 11/03/2561 5:18  | File folder |          |
| This PC         | 🐺 50comup.exe      | 12/01/2543 1:31  | Application | 499 KB   |
| 3D Objects      | 🛃 dtcsetup.exe     | 16/07/2542 3:27  | Application | 571 KB   |
| Dedton          | 🄏 dtstemplates.exe | 26/05/2543 14:03 | Application | 157 KB   |
| Desktop         | instmmc.exe        | 08/12/2542 4:37  | Application | 2,931 KB |
| Documents       | 🄏 prftemplates.exe | 13/07/2543 14:12 | Application | 128 KB   |
| 👃 Downloads     | 🚜 gatemplates.exe  | 06/07/2543 14:04 | Application | 136 KB   |
| b Music         | glredis.exe        | 07/08/2543 1:44  | Application | 8,588 KB |
| E Pictures      |                    |                  |             |          |
| Videos          |                    |                  |             |          |
| Local Disk (C:) |                    |                  |             |          |
| Local Disk (D:) |                    |                  |             |          |
| Network         |                    |                  |             |          |

10. Coppy ไฟล์ sqlredis.exe จาก SP4 มาวางในโปรแกรมติดตั้ง SQL Server 2000

| ime              | Date modified    | Туре        | Size     |
|------------------|------------------|-------------|----------|
| SDI              | 12/04/2561 9:53  | File folder |          |
| wmi              | 12/04/2561 9:53  | File folder |          |
| 50comup.exe      | 11/01/2543 11:31 | Application | 499 KB   |
| dtcsetup.exe     | 15/07/2542 13:27 | Application | 571 KB   |
| dtstemplates.exe | 26/05/2543 0:03  | Application | 157 KB   |
| instmmc.exe      | 07/12/2542 14:37 | Application | 2,931 KB |
| prftemplates.exe | 13/07/2543 0:12  | Application | 128 KB   |
| qatemplates.exe  | 06/07/2543 0:04  | Application | 136 KB   |
| sqlredis.exe     | 06/08/2543 11:44 | Application | 8,588 KB |

11. นำไฟล์ sqlredis.exe ไปวางในโปรแกรมติดตั้ง SQL Server 2000->x86->other

| ql Server 2000 desktop > x86 | > setup                                                                          |         |
|------------------------------|----------------------------------------------------------------------------------|---------|
| me                           | Date modified Type Size                                                          |         |
| _setup.dll                   | 29/09/2541 16:34 Application extens 34 KB                                        |         |
| _sys1.cab                    | 06/08/2543 11:55 WinRAR archive 172 KB                                           |         |
| _sys1.hdr                    | 06/08/2543 11: 🛃 setupsql.exe Properties                                         | ×       |
| _user1.cab                   | 06/08/2543 11:                                                                   |         |
| _user1.hdr                   | 06/08/2543 11: Compatibility Security Details Previous Vers                      | ions    |
| _wutl951.dll                 | 28/04/2543 0:2 If this program isn't working correctly on this version of Window | vs, try |
| bg5crop.bmp                  | 04/06/2543 16:                                                                   |         |
| data.tag                     | 06/08/2543 11: Run compatibility troubleshooter                                  |         |
| data1.cab                    | 06/08/2543 11: How do I choose compatibility settings manually?                  |         |
| data1.hdr                    | 06/08/2543 11: Compatibility mode                                                |         |
| ds32.dll                     | 28/04/2543 0:2                                                                   |         |
| isetup.bat                   | 28/04/2543 0:0 Vindows XP (Service Pack 2)                                       |         |
| lang.dat                     | 12/01/2542 11:                                                                   |         |
| layout.bin                   | 06/08/2543 11: Settings                                                          |         |
| license.txt                  | 19/07/2543 0:1 Reduced color mode                                                |         |
| msetup.exe                   | 28/04/2543 0:2 8-bit (256) color                                                 |         |
| os.dat                       | 27/07/2541 17: Run in 640 x 480 screen resolution                                |         |
| setup.bmp                    | 04/06/2543 16: Override high DPI scaling behavior.                               |         |
| setup.dbg                    | 06/08/2543 11:                                                                   |         |
| setup.ini                    | 07/08/2543 17:                                                                   |         |
| setup.ins                    | 06/08/2543 11: Disable fullscreen optimizations                                  |         |
| setup.lid                    | 06/08/2543 11: Run this program as an administrator                              |         |
| setupsql.exe                 | 06/08/2543 1:5                                                                   |         |
| setupsql.rll                 | 06/08/2543 0:5                                                                   |         |
| sqlresld.dll                 | 06/08/2543 1:5                                                                   |         |
| sqlservr.dbd                 | 09/07/2543 0:1 OK Cancel                                                         | Apply   |
| sqlservr.ini                 | 25/08/2547 0:17 Configuration setti 1 KB                                         |         |
| sqlspost.ini                 | 14/07/2543 0:12 Configuration setti 2 KB                                         |         |
| salspre.ini                  | 14/07/2543 0:12 Configuration setti 3 KB                                         |         |

## 12. คลิ๊กขวาไฟล์ setupsql.exe ในโปรแกรมติดตั้ง SQL Server 2000->x86->setup

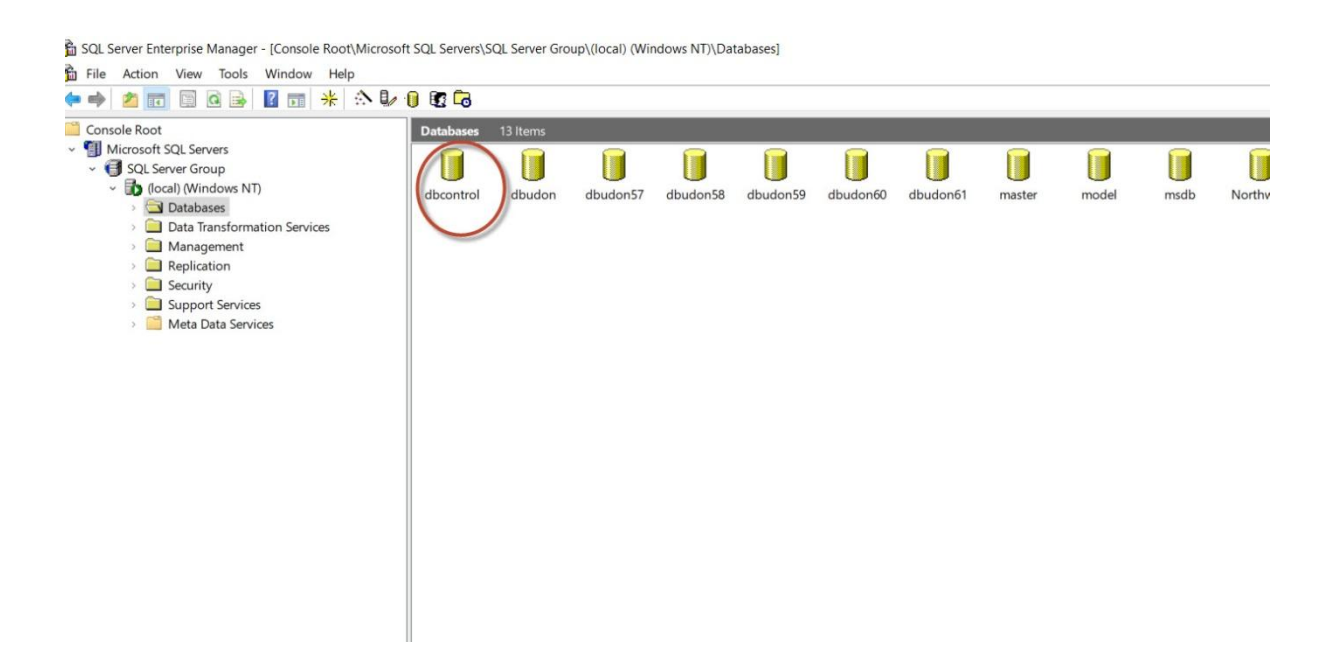

 13. ติดตั้งโปรแกรมตามคู่มือการลง SQL Server 2000 ตามปกติ (มีในคู่มือการลง Winspeed) หลังจาก ติดตั้งเสร็จก็ทำการ wins4 Regis Server และ restore ฐานข้อมูลที่ชื่อ dbcontrol ก็จะสามารถใช้งาน Winspeed บน Window 10 ได้แล้วจร้า

(ปล.หากติดปัญหาการติดตั้งไม่ผ่านให้กลับไปเซ็คการวางไฟล์ .dll และ .rll ใน Bin ตามขั้นตอนที่กล่าวมาว่า ครบถ้วนหรือไม่ อย่างอื่นไม่น่าจะติดปัญหาอะไร สำหรับโปรแกรมไม่ได้อัพโหลดให้นะครับ ท่านใดต้องการ สามารถ inbox facebook (sugun maliton) มาขอได้ครับ จริงๆ ก็มี Download ทั่วไปใน internet นะครับ ลองๆ หาดูก่อน)

รพ.สต.เวียงคำ